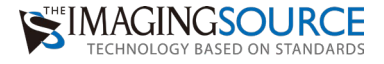

# 簡単セットアップガイド - DFG/USBtoHDMI -

IMACINC

ドキュメント Ver: 2.0 更新日: 2025 年 5 月 7 日

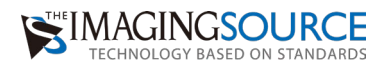

# 内容

| 1. | ショートカットキーの確認5                          |
|----|----------------------------------------|
| 2. | キーボードをコンバータに差してメニューを表示する6              |
| 3. | 【Device Settings】で解像度とフレームレートを設定する6    |
| 4. | 【Settings】でゲイン、露光時間、ホワイトバランスを設定する      |
| 5. | 【Display】で出力ディスプレイの解像度・リフレッシュレートを設定する9 |
| 6. | 【Histogram】でヒストグラムを表示9                 |
| 7. | 【Crosschair】でクロスバーをオーバーレイ表示10          |
| 8. | スペースキーで画像保存11                          |
| 9. | ブラックスクリーンでカメラから映像が出力されなくなった場合          |

適合機種

## USB3.0&3.133U/37BU/38U シリーズカメラ

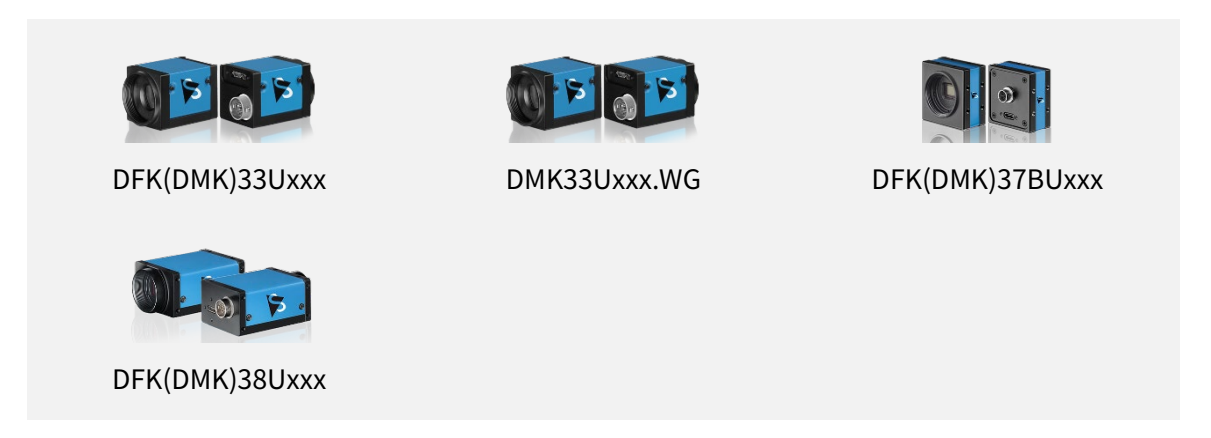

※DFK(DMK)38Uxxx、DFK(DMK)33UX183、DFK(DMK)33UX226、DFK(DMK)37BUX226 の最 大出力解像度は 3840×2160 まで、DFK(DMK)33UJ003 の最大出力解像度は 1920×1080 まで対応 しています。

(DFK はカラーカメラ、DMK はモノクロカメラです。)

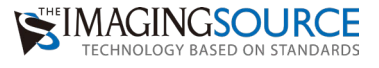

#### 準備するもの

- ・TheImagingSource 社のカメラ
- ・モニター
- ・DFG/USBtoHDMI コンバータ本体
- ・AC アダプター (DFG/USBtoHDMI に付属しています)
- ・HDMI ケーブル (DFG/USBtoHDMI に付属しています)
- ・USB キーボード (操作が必要な時)
- ・USBメモリ(操作が必要な時)
- ・USB ハブ(操作が必要な時)

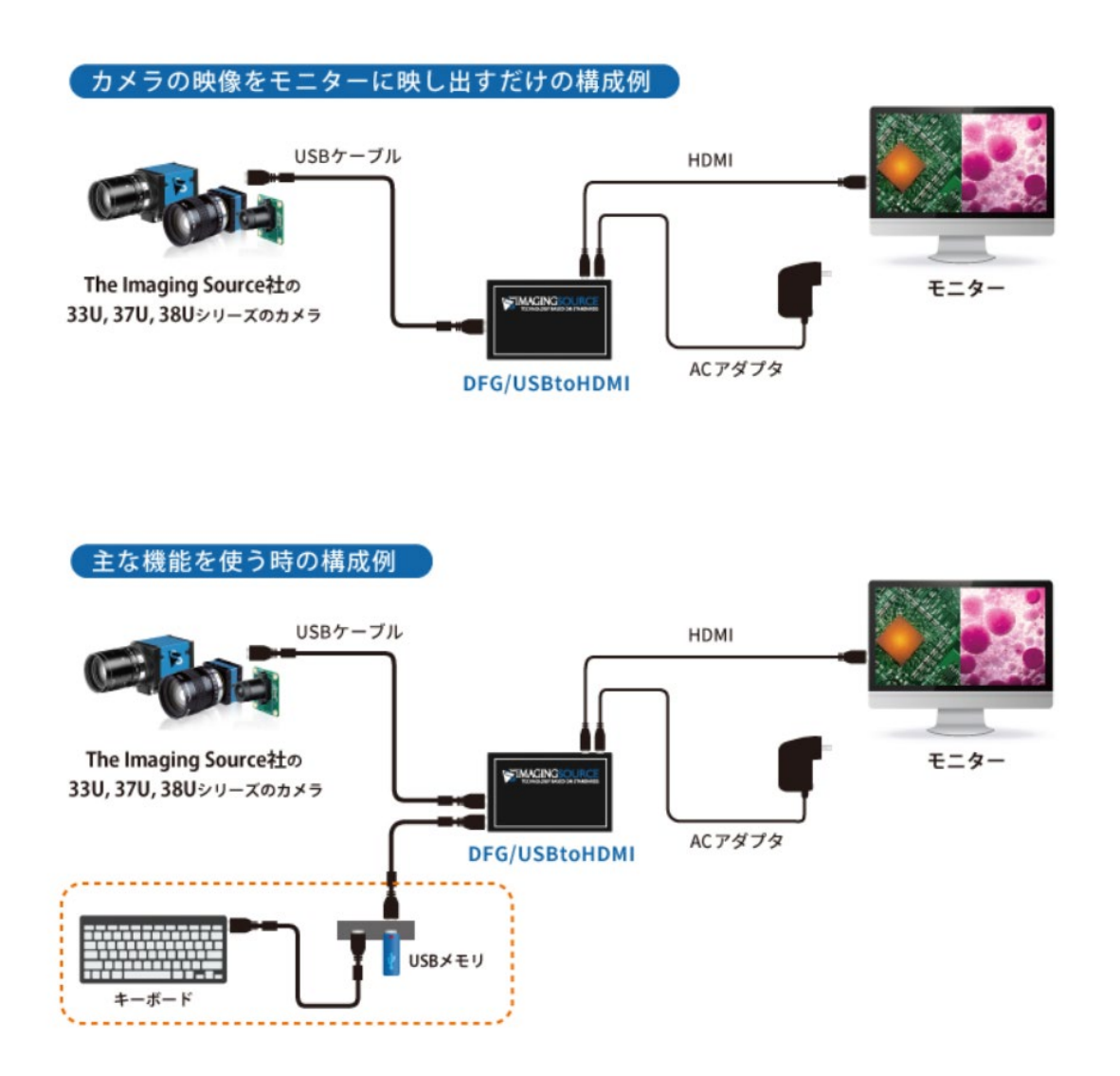

画像を保存しない場合は USB ハブ、USB メモリは必要ありません。 USB キーボードをコンバータに直結してご利用いただけます。

## 1. ショートカットキーの確認

コンバータに USB キーボードを直結しキーボードの特定のキー(ショートカットキー)を押 下することで、カメラの設定や機能拡張することができます。

割り当てられているショートカットキーは下記の通りです。

| ショートカットキー             | 説明                          |
|-----------------------|-----------------------------|
| Esc、あるいは(Enter)       | メニューを開く                     |
| Back Space            | メニューを閉じる、前のメニューに戻る          |
| Space                 | USBメモリに保存します※               |
| Alt + X               | 画像を水平方向に反転します               |
| Alt+Y                 | 画像を垂直方向に反転します               |
| Alt + B               | ガンマ値を下げます                   |
| Alt + N               | ガンマ値を上げます                   |
| Alt + M               | ガンマ値をデフォルト値に設定します           |
| Alt + C               | 十字線オーバーレイを切り替えます            |
| Alt + H               | ヒストグラムダイアログを切り替えます          |
| Alt + [ + ]           | ズームイン                       |
| Alt+[-]               | ズームアウト                      |
| Alt+Left              | 左方向にスクロール                   |
| Alt + Right           | 右方向にスクロール                   |
| Alt+Up                | 上方向にスクロール                   |
| Alt + Down            | 下方向にスクロール                   |
| Fntor + Up た同時に 2 同連結 | コンバータに一時保存されたカメラのパラメータをリセット |
| LINUTUP を回时に3 凹建院     | する                          |

※USB メモリに画像を保存する場合には USB ハブをご用意し、下図のように USB ハブにキ ーボードと USB メモリを接続してください。詳細は手順 8 を参照してください。

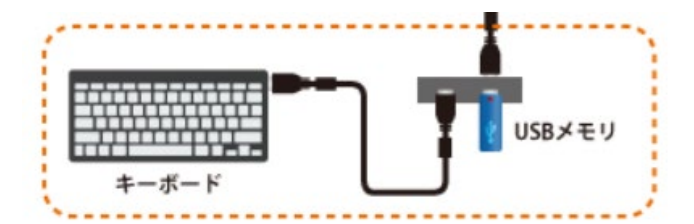

# 2. キーボードをコンバータに差してメニューを表示する

メニューはコンバータに USB キーボードを指した後、キーボードの「Esc」キーあるいは [Enter] キーを押下することで下記のメニューが表示されます。

| i Menu            |  |
|-------------------|--|
| Device Settings   |  |
| Device Properties |  |
| Display           |  |
| Histogram         |  |
| Crosshair         |  |
| About             |  |
|                   |  |
|                   |  |

| メニュー              | 説明                                  |
|-------------------|-------------------------------------|
| Device Settings   | カメラの解像度、フレームレートを設定します。              |
| Device Propertyes | カメラの露光時間、ゲイン、ホワイトバランスなどを設定します。      |
| Display           | コンバータから出力ディスプレイの解像度、リフレッシュレートを設定し   |
|                   | ます。                                 |
| Histogram         | 全体の照度のほか、RGB のそれぞれの照度をヒストグラムで表示します。 |
| Crosshair         | クロスバーをオーバーレイ表示します。                  |
| About             | ファームウェアのバージョンを確認します。                |

# 3. 【Device Settings】で解像度とフレームレートを設定する

メニューの Device Settings を [Enter] キー押下で選択すると下記の画面が表示されます。カ メラの解像度 (Videoformat) とフレームレート(framerate)の設定をリストから任意の解像 度、フレームレートに設定できます。

| 8 | Device Settings |                   |
|---|-----------------|-------------------|
|   | Videoformat:    | MONO8 (1920x1080) |
|   | Framerate:      | 60.000000         |
|   |                 |                   |
|   |                 |                   |
|   |                 |                   |
|   |                 |                   |

# 4. 【Settings】でゲイン、露光時間、ホワイトバランスを設定する

メニューの Settings を [Enter] キー押下で選択すると下記の画面が表示されます。 ここでは、明るさや色味が自動で変化しないように下記の3つの欄を設定します。 設定した内容は電源を OFF した後でもコンバータ内に保存されていますので、再起動時に最 後には設定したプロパティで映像が表示されます。

明るさが自動に変化しないようにゲインと露光時間は Exposure の欄から次のように設定します。

<u>Gain の欄</u> Gain→OFF Gain Value→任意の値に指定

#### Exposure の欄

Exposure Auto→OFF Exposure Value→任意の値に指定

| Settings - DFK 3 | 33UX290                           |
|------------------|-----------------------------------|
| Exposure         | <ul> <li>Miscellaneous</li> </ul> |
| Color            | Brightness 240                    |
| Image            | - Gain                            |
|                  | Gain Auto ON → OFF にする            |
|                  | Gain Value 239                    |
|                  | - Exposure                        |
|                  | Exposure Auto ON → OFF にする        |
|                  |                                   |
|                  | Exposure Auto Reference 128       |
|                  |                                   |
| Reset            |                                   |
| Advanced Mode    |                                   |

次にホワイトバランスを Color の欄から次のように設定します。

自動を OFF にしないと、表示されている画像が色に応じてホワイトバランスが変わってしま いますのでカラーカメラの場合は、ホワイトバランスを調整する必要があります(モノクロカ メラをご利用の場合はホワイトバランスの調整は不要)。

#### WhiteBalance の欄

WhiteBalance Auto→OFF
WhiteBalance Red→任意の値に指定
WhiteBalance Blue→任意の値に指定
WhiteBalance Green→任意の値に指定

| Settings - DFK 3 | I3UX290               |
|------------------|-----------------------|
| Exposure         | - Miscellaneous       |
| Color            | Saturation 64         |
| Image            | Hue 0                 |
|                  | - Whitebalance        |
|                  | Whitebalance Auto ON  |
|                  | Whitebalance Red 64   |
|                  | Whitebalance Blue 64  |
|                  | Whitebalance Green 65 |
|                  |                       |
|                  |                       |
| Reset            |                       |
| Advanced Mode    |                       |

# 5.【Display】で出力ディスプレイの解像度・リフレッシュレートを設定 する

メニューの Display を [Enter] キーを押して選択すると下記の画面が表示されます。

ここでは、使用しているカメラの解像度と使用しているモニターの出力可能な解像度に応じて ディスプレイの解像度を変更します。

| 22   | Display - 1024x768@60Hz |
|------|-------------------------|
| 1024 | x768@60Hz               |
| 800x | 600@60Hz                |
| 800x | :600@56Hz               |
| 848x | (480@60Hz               |
| 640x | (480@60Hz               |
|      |                         |
|      |                         |

# 6. 【Histogram】でヒストグラムを表示

メニューの Histogram を [Enter] キー押下で選択すると下記の画面が表示されます。

ヒストグラムでそれぞれの色で照度を確認できるため、より詳細な設定や調整ができ、ホワイ トバランスを決める基準として利用します。

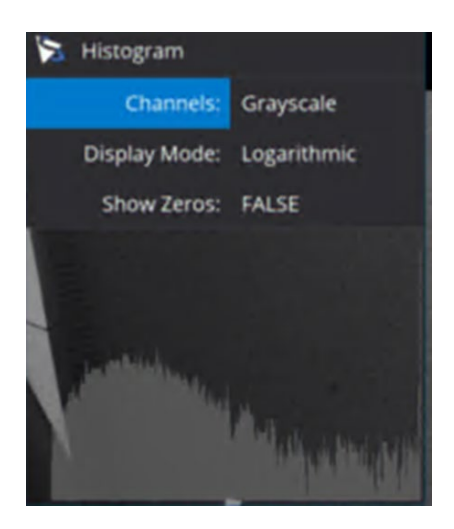

# 7. 【Crosschair】でクロスバーをオーバーレイ表示

メニューの Croschair を [Enter] キー押下で選択すると下記の画面が表示されます。 クロスバーをオーバーレイで表示する場合、Visible の項目を Yes にします。

| 😒 Crosshair |          |
|-------------|----------|
| Visible     | No → Yes |
| Shape       | : None   |
| Variation   | : Fine   |
| Color       | : Red    |
| Size        | : Medium |
|             |          |
|             |          |

表示後、下記の設定でクロスバーの形、ライン、色、大きさを調整します。

| メニュー名     | 説明             | メニュー                                  |
|-----------|----------------|---------------------------------------|
| Visible   | クロスバーの表示の有無    | Yes/No                                |
| Shape     | クロスバーの表示する形    | None/Circle/Rectangle                 |
| Variation | クロスバーの表示ラインの形式 | Fine/Duplex/Mil-dot/Taget-Dot/Circle  |
| Color     | クロスバーの表示色      | Blue/Gray/Green/Orange/Pink/Red/White |
| Size      | クロスバーの表示の大きさ   | Small/Medium/Large                    |

## 8. スペースキーで画像保存

USB メモリに画像を保存するためには下記の構成でそれぞれのデバイスを接続してください。接続した後、表示画面上でショートカットキーのスペースキーを押下することで、USB メモリのトップ階層のフォルダ内に bmp 形式で表示された画像が保存されます。

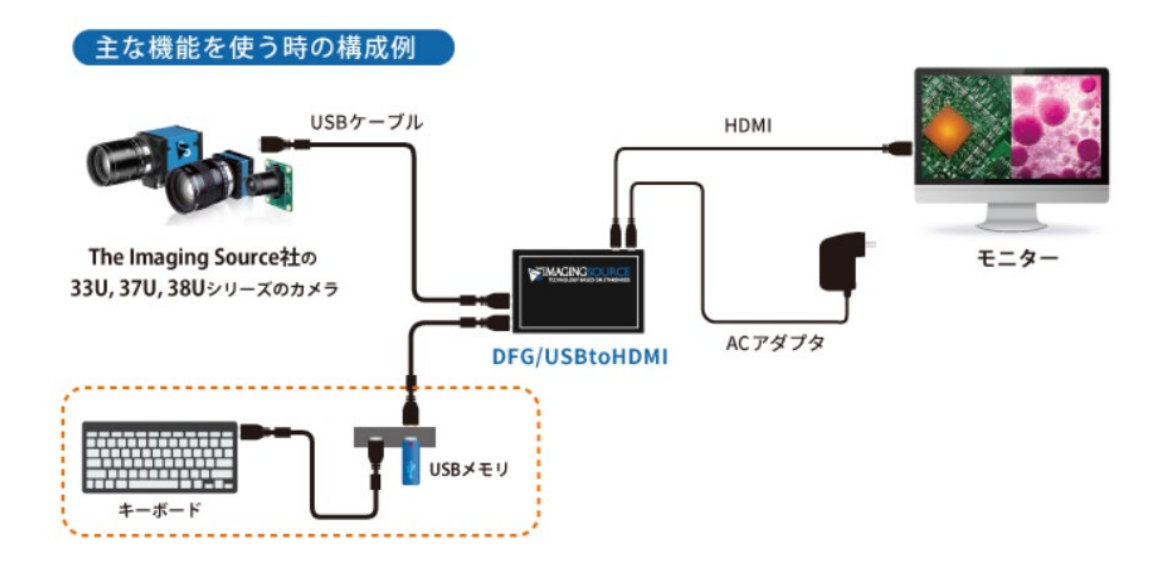

9. ブラックスクリーンでカメラから映像が出力されなくなった場合

コンバータの設定を変更時にコンバータから映像出力されなくなった場合、 電源は切らずに画面が真っ暗な状態で [Enter] キー と [Up] キーを同時に3回連続で押し てください。その後、数秒待ってからコンバータの電源を入れ直してください。

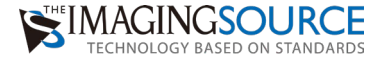

# Memo

| <br> |  |  |  |
|------|--|--|--|
|      |  |  |  |
|      |  |  |  |
|      |  |  |  |
|      |  |  |  |
|      |  |  |  |
|      |  |  |  |
|      |  |  |  |
|      |  |  |  |
|      |  |  |  |
|      |  |  |  |
|      |  |  |  |
|      |  |  |  |
|      |  |  |  |
|      |  |  |  |
|      |  |  |  |
|      |  |  |  |
|      |  |  |  |
|      |  |  |  |
|      |  |  |  |
|      |  |  |  |
|      |  |  |  |
|      |  |  |  |
|      |  |  |  |
|      |  |  |  |
|      |  |  |  |
|      |  |  |  |

The Imaging Source 日本総代理店

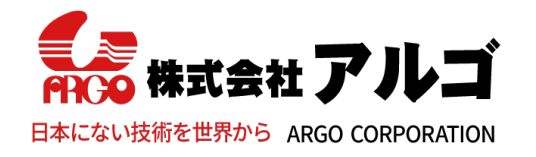

〒532-0003 大阪市淀川区宮原1丁目2-4 新大阪第5ドイビル7F E-mail:argo@argocorp.com TEL:06-6151-9283 URL :www.argocorp.com

用途に合ったカメラ・レンズをキから選定します。

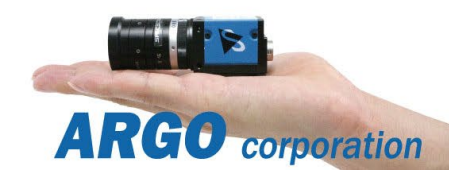